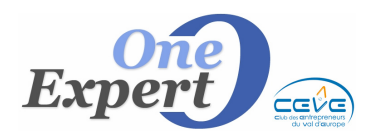

# Généralités

Ce menu permet de récupérer rapidement les informations Kbis et de les intégrer dans les fiches « Mandant ».

A cette fin, l'utilisateur sera positionné sur la page d'accueil et de recherche du site <u>www.societe.com</u> sur laquelle il procédera, comme tout internaute, à une recherche d'informations.

Une fois positionné sur la page contenant le résultat de sa recherche, il dispose d'un bouton lui permettant d'intégrer automatiquement les informations mentionnées gratuitement et uniquement celles-ci, simplement comme s'il faisait du « couper / coller ».

Afin de rester dans la légalité, nous conseillons vivement à l'utilisateur de s'abonner aux services de societe.com ce qui lui permettra d'obtenir des renseignements supplémentaires (Cf. à la fin de la note le paragraphe « Consultation du site »).

### Informations susceptibles d'être récupérées

Seules les informations suivantes peuvent être récupérées (le programme limite volontairement à 3 le nombre de dirigeants).

| INFORMATIONS                                                                                                    | Dirigeants                                                                                                    |
|----------------------------------------------------------------------------------------------------|----------------------------------------------------------------------------------------------------|
| <ul> <li>Raison sociale exacte</li> <li>Numéro de RCS complet</li> <li>Activité</li> <li>Code NAF</li> <li>Adresse du siège</li> <li>SIRET – SIREN</li> <li>Capital</li> <li>Date d'immatriculation</li> <li>3 principaux dirigeants</li> </ul> | <ul> <li>PCA</li> <li>Président du Directoire</li> <li>Président du Conseil de Surveillance</li> <li>Président</li> <li>DG</li> <li>DG délégué</li> <li>Vice Président</li> <li>Gérant</li> <li>Gérant non associé</li> <li>Cogérant</li> <li>Associé-gérant</li> <li>Administrateur Provisoire</li> <li>Administrateur</li> <li>Liquidateur</li> </ul> |

#### Saisie des informations

Positionnez-vous sur la page de « saisie - modification » d'une fiche mandant, puis cliquez sur le bouton « KBIS » situé en haut à droite de l'écran.

| Expert Core | CLIENTS / M.<br>Information                                                                                                    | ANDANTS<br>ns K-BIS                                                  | Fiche |
|-------------|----------------------------------------------------------------------------------------------------|----------------------------------------------------------------------|-------|
| Kbis        | Siège social<br>- suite -<br>CP - VILLE                                                                                                   | COPIER ADRESSE<br>de VisualQie dans KBIS<br>de KBIS dans VisualQie 💠 | -     |
|             | FICS NY SIREN SIREN Forme Juridique Capital Social Code activité (NAF) Date immatriculation // DIRIGEANTS Fonction, civilité, nom, prénom | Rechercher et récupérer<br>les informations sur<br>www.societe.com   |       |
|             |                                                                                                    | Retour                                                               |       |

Vous pouvez alors, soit procéder à une saisie manuelle des informations, champ par champ, soit utiliser la nouvelle fonctionnalité en cliquant sur le bouton « Rechercher et récupérer les informations sur <u>www.societe.com</u> » sur la partie droite de l'écran.

| Récupération des informations |                                                                    |      |   |   |    |   |
|-------------------------------|--------------------------------------------------------------------|------|---|---|----|---|
|                               | Rechercher et récupérer<br>les informations sur<br>www.societe.com |      |   |   |    |   |
|                               |                                                                    | <br> | , | , | •. | a |

Cliquez sur le bouton ci-contre pour ouvrir la page d'accueil et de recherches du site. Cette page est ouverte dans un système de navigation interne à VisualQie.

Saisissez le nom de l'entreprise pour laquelle vous souhaitez obtenir des renseignements.

| RECHERCHE D'ENTREPRISE                     |                  |
|--------------------------------------------|------------------|
| Rechercher un nom d'entreprise ou un SIREN |                  |
| LEM ENTREPRISES                            | RECHERCHE SIMPLE |
| 🗖 à l'identique                            |                  |

Vous pouvez également utiliser l'option « Recherche avancée », l'essentiel étant de vous positionner sur la bonne entreprise avant de procéder à l'intégration.

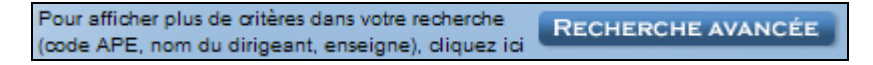

Dans certains cas, la recherche va entraîner plusieurs dizaines de réponses. A vous de vous déplacer sur l'entreprise à prendre en compte.

**NOTA** : En haut de l'écran, le bandeau ci-dessous permet de vous déplacer sur l'historique des pages consultées, comme dans votre navigateur habituel.

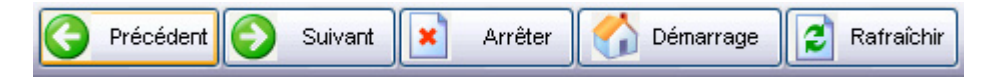

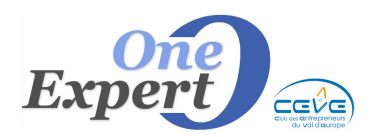

# Affichage des réponses

Le nom de l'entreprise et son RCS sont affichés habituellement en haut de l'écran.

En fonction des informations disponibles, celles-ci sont affichées dans une boîte à onglets, les unes sous les autres. Seul le 1<sup>er</sup> onglet est pris en compte :

|                                 | LEM ENTREPRISES<br>RCS Rouen B 383 141 73                    | <b>S</b><br>6                                       |
|---------------------------------|--------------------------------------------------------------|-----------------------------------------------------|
| et améliore                     | rsonnalisez gratuitemen<br>z votre visibilité sur Societe.co | nt votre fiche<br>om et Annuaire.com                |
| Achat de docu<br>Comptes bilans | statuts Paiement garanti<br>Assurez ce client                | Veille entreprise<br>Surveiller la société          |
| Cartogra<br>Réseau en           | phie Premium<br>tre les dirigeants                           | analyses de solvabilité<br>core, Analyses, Enquêtes |
| Identité compl                  | ète 10 Bilans gratuits (1                                    | Commentaires                                        |
| Renseigneme                     | ents juridiques                                              | 4                                                   |
| Activité                        | Agences immobilières - 6831                                  | IZ                                                  |
| Siège social                    | 57 Boulevard des Belges - 76                                 | 000 ROCEN                                           |
| SIRET                           | 38314173600025                                               | U.                                                  |
| Forme juridique                 | 🕕 Société à responsabilit                                    | imitée                                              |
| Capital social                  | 999999999999 EUROS 🅢                                         | 9                                                   |
| Immatriculation                 | 99/99/9999 🔗 🏏                                               |                                                     |
| Nationalité                     | France                                                       |                                                     |
| Chiffres clés                   | - au 31-12-2007                                              |                                                     |

# Actions disponibles

Les actions suivantes sont disponibles (boutons en bas de l'écran du navigateur).

# Lancement de l'intégration

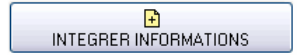

Après avoir cliqué sur le bouton d'intégration ci-dessus, le programme récupère les informations présentées gratuitement et propose de les couper / coller dans vos zones de saisies.

Pour vous assurer que les informations récupérées sont bonnes, elles sont résumées dans un écran <u>avant</u> copie.

Vérifiez qu'elles semblent correctes puis cliquez sur « OUI » pour valider ou sur « Annuler », si vous préférez abandonner.

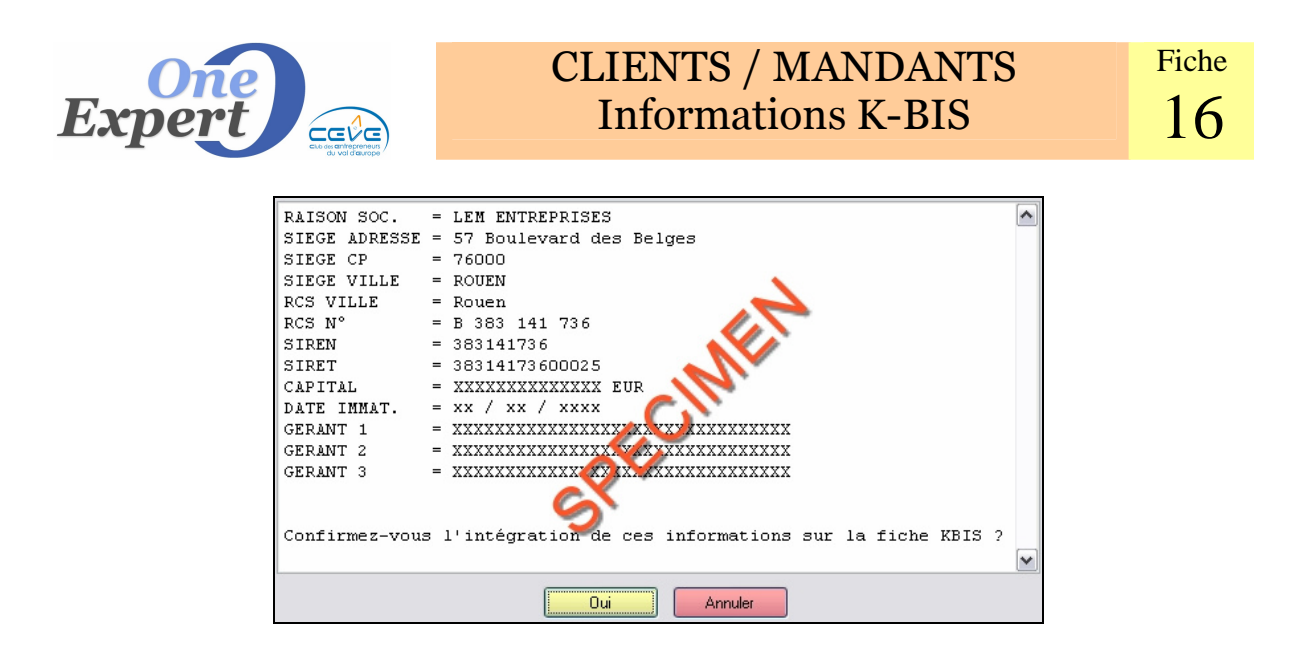

Si vous avez opté pour le bouton « OUI » de validation, les champs sont alors automatiquement alimentés, comme ci-dessous.

| Siège social                           | 57 Bouleva     | rd des Bel | ges            |  |  |
|----------------------------------------|----------------|------------|----------------|--|--|
| - suite -                              |                |            |                |  |  |
| CP - VILLE                             | 76000          | ROUEN      |                |  |  |
|                                        |                |            |                |  |  |
| RCS Commune                            | Rouen          |            |                |  |  |
| RCS Nr                                 | B 383 141 7    | 736        |                |  |  |
| SIREN                                  | 383141736      | SIRET      | 38314173600025 |  |  |
| Forme Juridique                        |                |            |                |  |  |
| Capital Social                         | 99999999 E     | URO        |                |  |  |
| Code activité (NAF)                    | 6831Z          | <b>F</b>   |                |  |  |
| Date immatriculation                   | 99/99/9999     | 3          |                |  |  |
| DIRIGEANTS                             |                | è          | la.            |  |  |
| Fonction, civili                       | té, nom, préno | m 🅢 🔪      |                |  |  |
| xxxxxxxxxxxxxxxxxxxxxxxxxxxxxxxxxxxxxx |                |            |                |  |  |
| xxxxxxxxxxxxxxxxxxxxxxxxxxxxxxxx       |                |            |                |  |  |
| ××××××××                               | ~~~~           | ~~~~~      | *****          |  |  |
|                                        | 9              |            |                |  |  |

**NOTA** : Le programme détecte 90% à 100% des informations nécessaires. Il arrive parfois, en fonction de la position des informations et des encarts publicitaires sur le site, que cellesci ne soient pas récupérées (date d'immatriculation, particulièrement).

Par ailleurs, si la raison sociale donnée par le site est différente de celle que vous avez déjà saisie dans la fiche mandant de VisualQie, le programme propose facultativement de la mettre à jour.

Par exemple, si vous avez noté « SCI du Moulin Blanc » et que le site a donné « Société Civile Immobilière du Moulin Blanc », il n'est pas utile de le changer dans *VisualQie* puisque vous avez l'habitude de mentionner SCI pour toutes les fiches.

Par contre, si vous avez recherché l'entreprise « IMMOBILIERE EJIMMOB », que le site trouve « EJIMMOB France » et que, par ailleurs, vous êtes sûrs qu'il s'agit de la bonne entreprise, vous avez tout intérêt à modifier le libellé de la raison sociale dans la fiche mandant en acceptant le remplacement proposé.

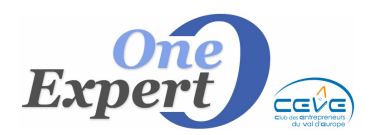

| Γ | <b>\</b> |  |
|---|----------|--|
|   | Retour   |  |

Cliquez sur le bouton « Retour », si vous préférez abandonner la récupération des informations.

### Les boutons « COPIER ADRESSE »

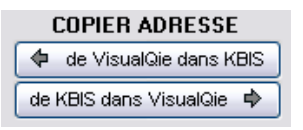

Sur l'écran KBIS, vous disposez de 2 boutons de copie des adresses. L'un permet de copier l'adresse de la fiche Mandant dans l'adresse associée au siège social, l'autre à l'inverse copie l'adresse du siège social dans la fiche VisualQie.

*Exemple d'utilisation :* 

#### 1. Vous êtes en saisie « manuelle »

Vous savez que l'adresse du siège social est la même que celle déjà saisie dans la fiche VisualQie au niveau de l'adresse de la société. Cliquez alors sur le bouton « de VisualQie dans KBIS » afin d'éviter une nouvelle saisie.

### 2. Vous venez d'intégrer des informations du site Internet

Vous n'avez pas encore saisi l'adresse de la société sur la fiche mandant et vous venez, par contre, de récupérer celle donnée via le site comme adresse du siège social. Cliquez alors sur le bouton « de Kbis dans VisualQie » pour éviter une double saisie.

**NOTA** : Ceci n'est valable que si l'adresse de la société est la même que celle de son siège social.

# Consultation du site

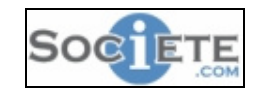

La consultation ou la réception de documents n'entraîne aucun transfert de droit de propriété intellectuelle en faveur de l'utilisateur.

Ce dernier s'engage à ne pas rediffuser ou reproduire les données fournies autrement que pour son usage personnel.

Les données transmises sont traitées en conformité avec les usages en vigueur. L'éditeur fournit l'information et les services associés en l'état et ne saurait accorder une garantie quelconque notamment pour la fiabilité, l'actualité, l'exhaustivité des données.

L'utilisateur recherche, sélectionne et interprète les données sous sa propre responsabilité.

La reproduction, la rediffusion ou l'extraction automatique par tout moyen d'informations figurant sur societe.com est interdite.

L'emploi de robots, programmes permettant l'extraction directe de données est rigoureusement interdit.